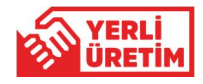

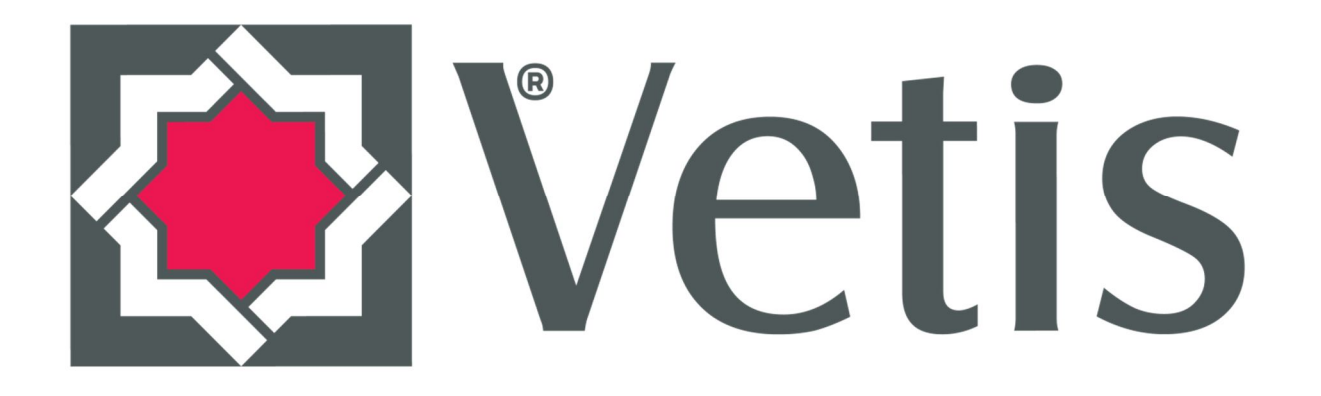

#### Veritabanı

## <Erişim ve İstatistik Sistemi> Kullanım Kılavuzu

YordamBT v.18.5

Vetis Yordam Bilişim Teknoloji Danışmanlık Eğitim ve Elektronik Sistemleri San. ve Tic. A.Ş.'nin tescilli markasıdır.

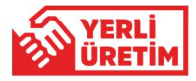

## Vetis

Veritabanlarına Hızlı ve Güvenli Erişin!

### Vetis

Teknik Detaylarla Yorulmayın!

# Vetis

Yeni Nesil Erişim...

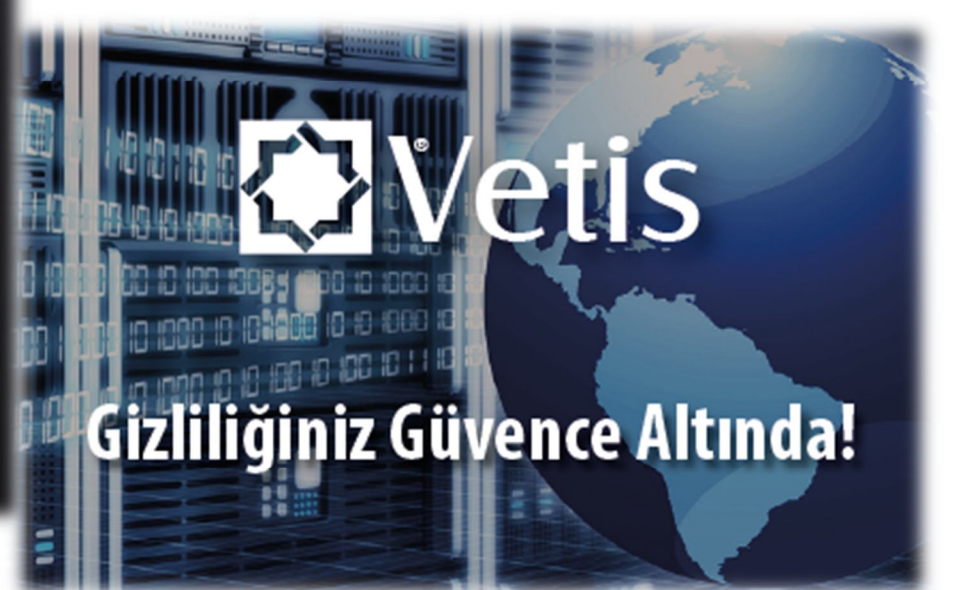

Vetis

Tek Şifre İle Erişim...

Not: Kişisel Verileri Koruma Kanunu (KVK) uyarınca Vetis üzerinden yapılan sorgu kelimeleri kayıt altına alınmamaktadır. Vetis sadece istatistiksel verileri toplamaktadır.

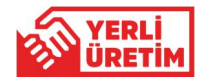

VETİS – Veritabanı Erişim ve İstatistik Sistemi'nin araştırmacılar tarafından kullanılabilmesi için, eğer kurumunuzda TEK ŞİFRE (Single Sign

sistemi kullanılıyor ve VETİS'e entegre ise 🏼 🎦 sisteme giriş yapız kayıt ol butonuna basarak, Kullanıcı Adı ve Şifre girerek oturum On) açabilirsiniz. Kayıt işlemini VETİS sizin için otomatik olarak yapar. Vetis NOT: Lütfen TEK ŞİFRE kullanım durumunu yetkililerden öğreniniz. YORDAM Vetis Nedir? 🚸 Kimler Yararlanabilir? 🛛 🐣 Ayrıcalıkları 👘 Güvenlik Nasıl Kullanırım? SISTEME GIRIŞ YAP / KAYIT OL 2+ Kayıt Ol Sisteme Giris Yap ACCESS & ODGY 🖊 KVK uyarınca gizliliğiniz Kullanıcı adı Şifre 🥓 Veritabanlarına tek şifi 🖊 Ek ayar yapmayin, teki Sisteme kault oldu -posta adresi veya TC Kimilk No ile gli ARISTOR Sifremi unuttum **SISTEME GIRIS YAP / KAYIT OL** İptal ► Giriş Vetis Yordam Bilişim Teknoloji Danışmanlık Eğitim ve Elektronik Sistemleri San. ve Tic. A.Ş.'nin tescilli markasıdır

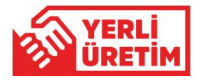

VETİS – Veritabanı Erişim ve İstatistik Sistemi'ne ilk defa giriyor ve kurumunuzda TEK ŞİFRE sistemi kullanılmıyor ise isisteme Giriş YAP / KAYIT OL butonuna basarak gelen ekranda KAYIT OL sekmesine tıklayarak gelen ekranda istenen bilgileri giriniz. Üyelik sözleşmesi var ise onaylayarak Kayıt Ol butonuna basarak işlemleri tamamlayınız.

ÖNEMLİ NOT: Lütfen e-posta alanına üniversite tarafından size verilen kurumsal e-posta adresinizi yazınız.

| Wetis                                                                        | SISTEME GIRIS YAP / KAYIT OL               | ×                  |                                                                                                    |  |  |  |  |  |
|------------------------------------------------------------------------------|--------------------------------------------|--------------------|----------------------------------------------------------------------------------------------------|--|--|--|--|--|
| Veritabanı Erişim ve İstatistik Sistemi                                      | Sisteme Giriş Yap                          | 01                 | Carrison Barrison B.                                                                                                    |  |  |  |  |  |
| Vetis Nedir? Nasıl Kullanırım?                                               | Ad                                         | Soyad              |                                                                                                    |  |  |  |  |  |
| 🖌 KVK uyarınca gizliliğini                                                   | TC Kimlik No                               | Cep telefonu       | average and a second and a second average average aver |  |  |  |  |  |
| <ul> <li>Veritabanlarına tek şifi</li> <li>Ek ayar yapmayın, tekr</li> </ul> | E-posta                                    | Statü<br>Seçiniz • | CIENCE                                                                                                    |  |  |  |  |  |
| SISTEME GIRIŞ YAP / KAYIT OL                                                 | Cinsiyet<br>Seçiniz •                      |                    |                                                                                                    |  |  |  |  |  |
|                                                                              | Oyelik sözleşmesi okudum ve<br>onaylıyorum |                    | Martin Andrew Andrew An |  |  |  |  |  |
| Vetis Yordam Bilişim Teknoloji Danışmanlık Eğitim ve Elektror                | Kayıt Ol İptal                             |                    | BMJ we bookboon com                                                                                                    |  |  |  |  |  |

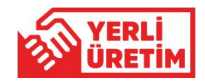

**Kayıt Ol** butonuna bastıktan sonra karşınıza e-posta adresinize aktivasyon bağlantısının gönderildiğine dair uyarı penceresi gelecektir. Üniversite tarafından size verilmiş olan kurumsal e-posta kutunuza giriş yaparak, gelen aktivasyon linkine tıklayınız. Bu işlemden sonra karşınıza en alttaki mesaj penceresi açılacaktır. Hesabınız aktif edilmiş olup, VETİS'e giriş yapabilirsiniz.

| Vetis                                                                                | SİSTEME GİRİŞ YAP / KAYIT OL                                                             | * YORDAM                                                                                                    | YORDAM                                          |  |  |  |  |
|--------------------------------------------------------------------------------------|------------------------------------------------------------------------------------------|----------------------------------------------------------------------------------------------------|-------------------------------------------------|--|--|--|--|
| Veritabanı Erişim ve İstatistik Sistemi                                              | Ad Soyad                                                                                 | And And And And And And And And And And                                                                                                    |                                                 |  |  |  |  |
| <ul> <li>KVK uyarınca gi</li> <li>Veritabanlarına</li> <li>Ek ayar yapmat</li> </ul> | sinize aktivasyon bağlantısı gönderildi.<br>n kutunuza gidip ilgili bağlantıya tıklayın. | * CONT.                                                                                                    |                                                 |  |  |  |  |
| <b>28</b> SISTEME GIRIŞ YAP / KATT OC                                                | Seçiniz                                                                                  | Üye Kodu :         Şifre : 358D67         Aktivasyon için tıklayın :         http://       i/vetisbt/aktivasyon.php?aUyeKodu=         p&kVeritabani=Vetisi                                                                                                    | BI                                              |  |  |  |  |
| Vetis Yordam Bilişim Teknoloji Danışmanlık Eğitim ve Elektron                        | Kayıt Ol İptal                                                                           | Not: Kullandığınız eposta alıcı programları virüs olasılığı ile yukardaki linki aktif olarak gös<br>görünüyor ise tıklayarak üyeliğinizi aktif edebilirsiniz. Görünmüyor ise http:// ile başlayar<br>internet gezgininizin komut satırına yapıştırarak enter tuşuna basınız. | termeyebilir. Link aktif<br>ı satırı kopyalayıp |  |  |  |  |

Not: Kişisel Verileri Koruma Kanunu (KVK) uyarınca Vetis üzerinden yapılan sorgu kelimeleri kayıt altına alınmamaktadır. Vetis sadece istatistiksel verileri toplamaktadır.

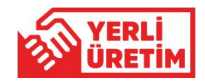

Oturum açma işleminden sonra aşağıdaki ekran karşınıza gelecektir. Bu ekranın sağ köşesinde **Adınız** ve **Soyadınız** yer alacaktır. Üniversite tarafından **Ücretsiz/Abone/Satın/Deneme** erişimine açılmış olan veritabanlarının listesi sayfanın alt tarafında görülecektir. İlgili butonları kullanarak ulaşmak istediğiniz veritabanlarını filtreleyebilirsiniz. Yine aktif **Keşif Araçları'**ndan da hızlı arama yapabilirsiniz.

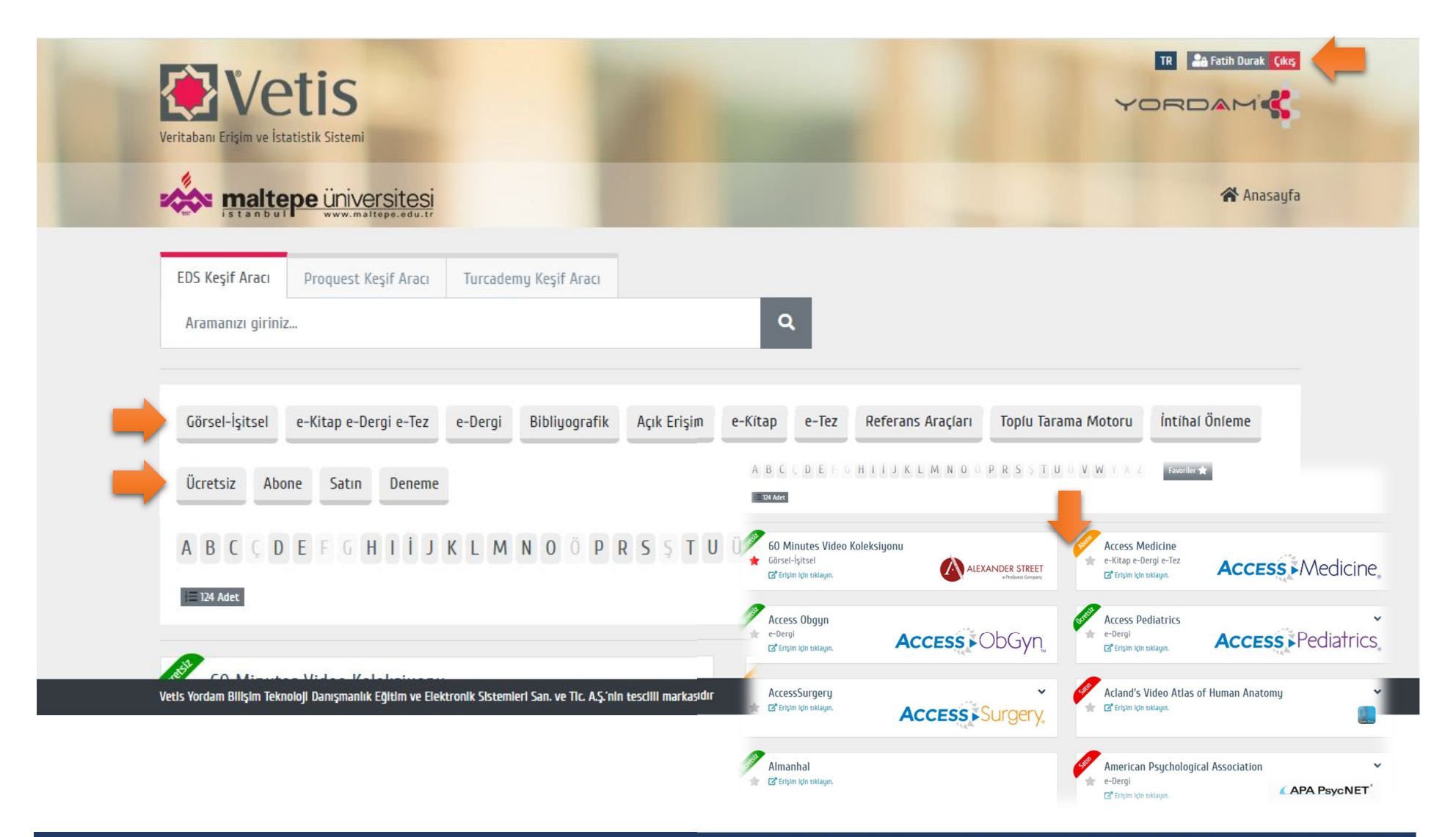

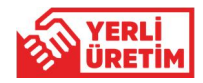

İlk kez **Keşif Aracı'**ndan arama yapıldığında veya bir veritabanına ait erişim linkine tıklandığında **Vetis eklentisi yüklü değil!** uyarısını içeren bir pencere ile karşılaşacaksınız. Alt kısımda yer alan **VETİS eklentisini yüklemek için tıklayın.** yazısına basarak bir defaya mahsus olmak üzere gelen penceredeki eklentiyi yükleyiniz. Tarayıcı olarak O Chrome ya da S Firefox kullanılmalıdır. Microsoft Internet Explorer eklenti desteği sağlamadığı için kullanılamamaktadır.

ÖNEMLİ NOT: Uyarı penceresi hangi tarayıcıyı kullanıyorsanız, o tarayıcıya uygun eklenti linkini göstermektedir.

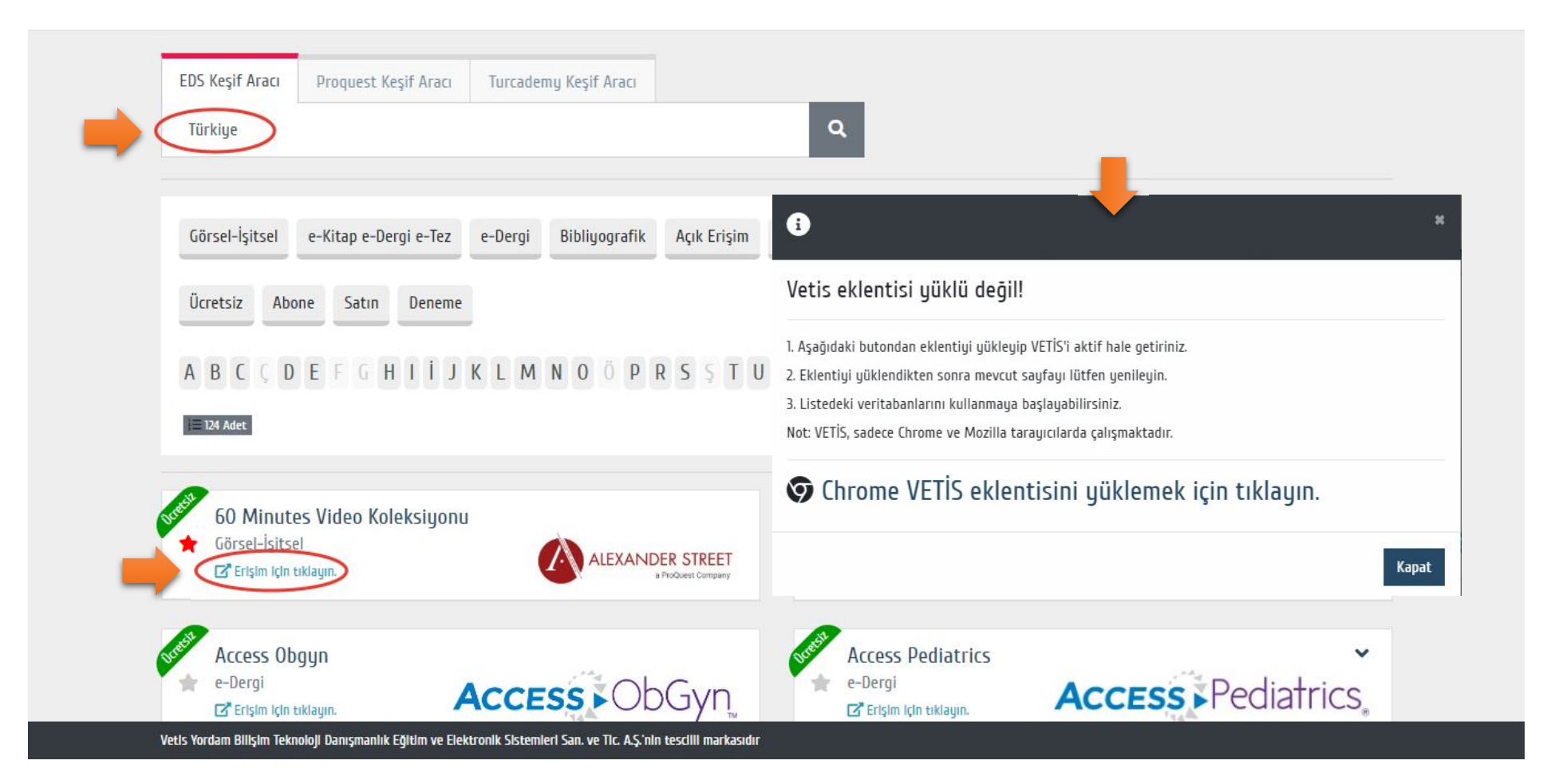

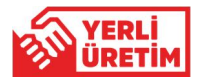

🗩 Chrome için

Chrome'a ekle

butonunu kullanarak ekleme işlemi tamamlayın ve ardından mutlaka tarayıcınızı tekrar başlatın.

Tarayıcınızı tekrar başlattıktan sonra adres çubuğunun üzerinde **Vetis** eklenti 👔 ikonu görünecektir.

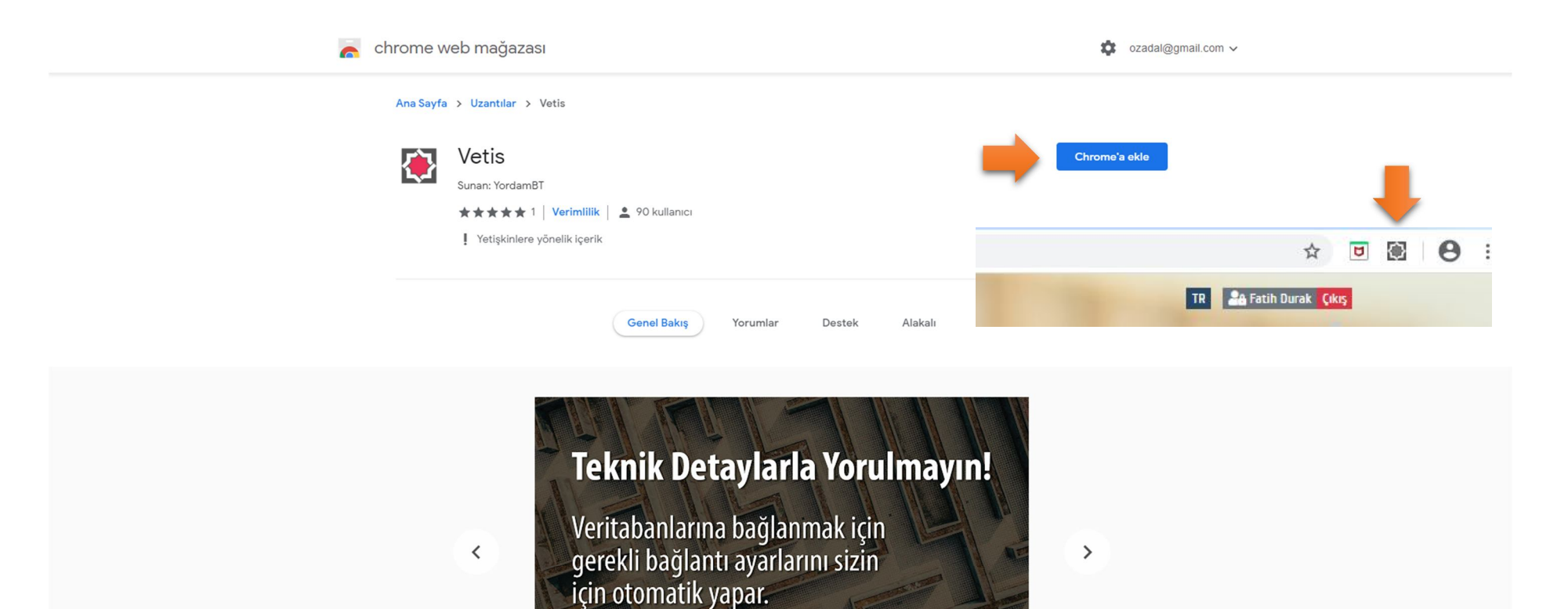

Vetis

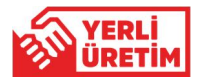

Sirefox için + Add to Firefox

butonunu kullanarak ekleme işlemi tamamlayın ve ardından mutlaka tarayıcınızı tekrar başlatın.

Tarayıcınızı tekrar başlattıktan sonra adres çubuğunun üzerinde **Vetis** eklenti 🛛 💽 ikonu görünecektir.

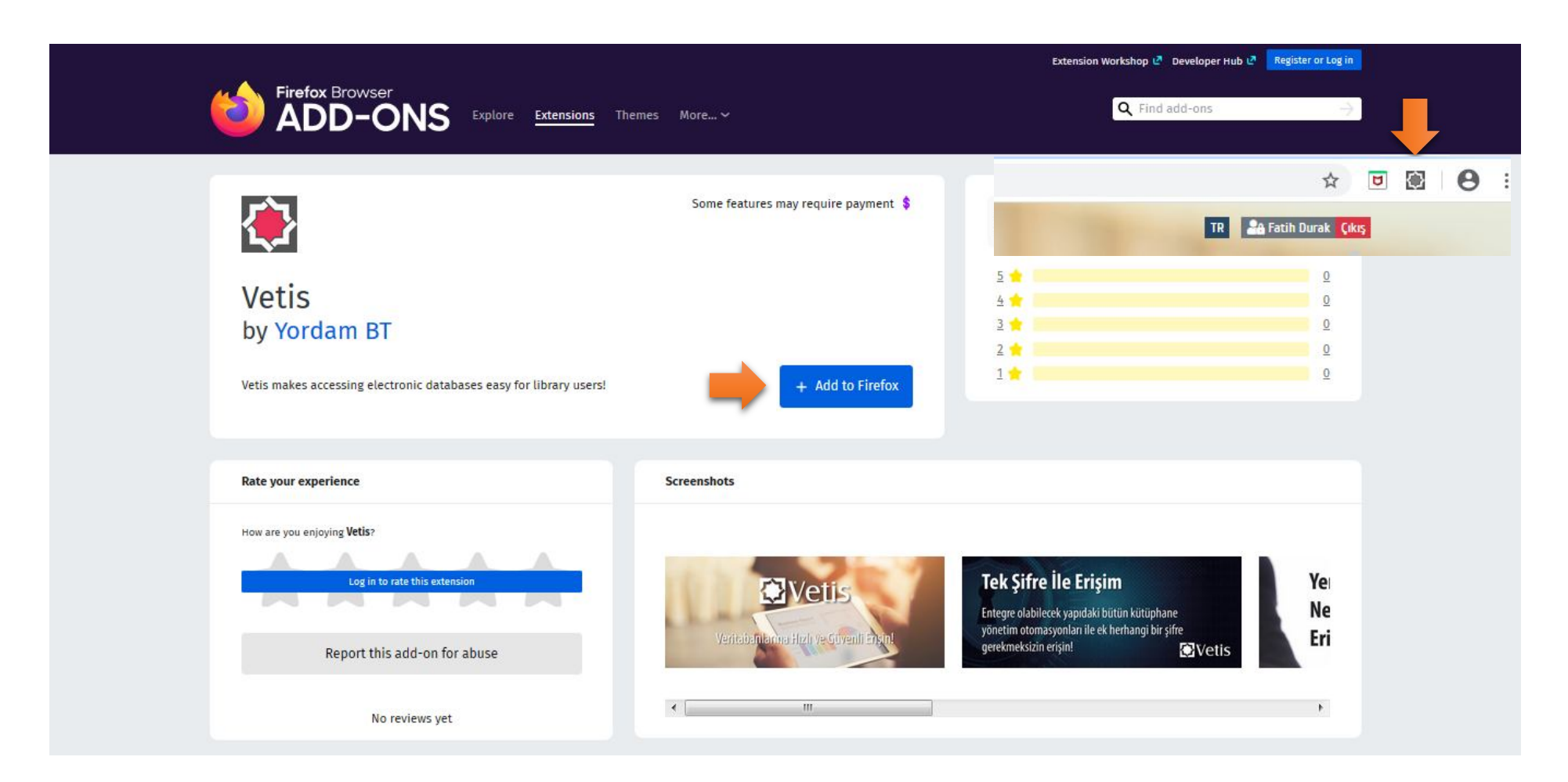

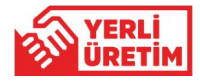

Üstte belirtilen işlemlerin ardından kurum tarafından erişime açılmış olan veritabanlarına Üniversite dışında istediğiniz yerden her zaman ulaşabilirsiniz. Veritabanı erişim linklerine tıklayarak veya **Keşif Aracı'**nı kullanarak ilgili veritabanında arama yapabilirsiniz.

ÖNEMLİ NOT: Fovori listesi oluşturmak için veritabanı linklerinin sol tarafında yer alan 🔺 yıldız ikonlarını kullanabilirsiniz.

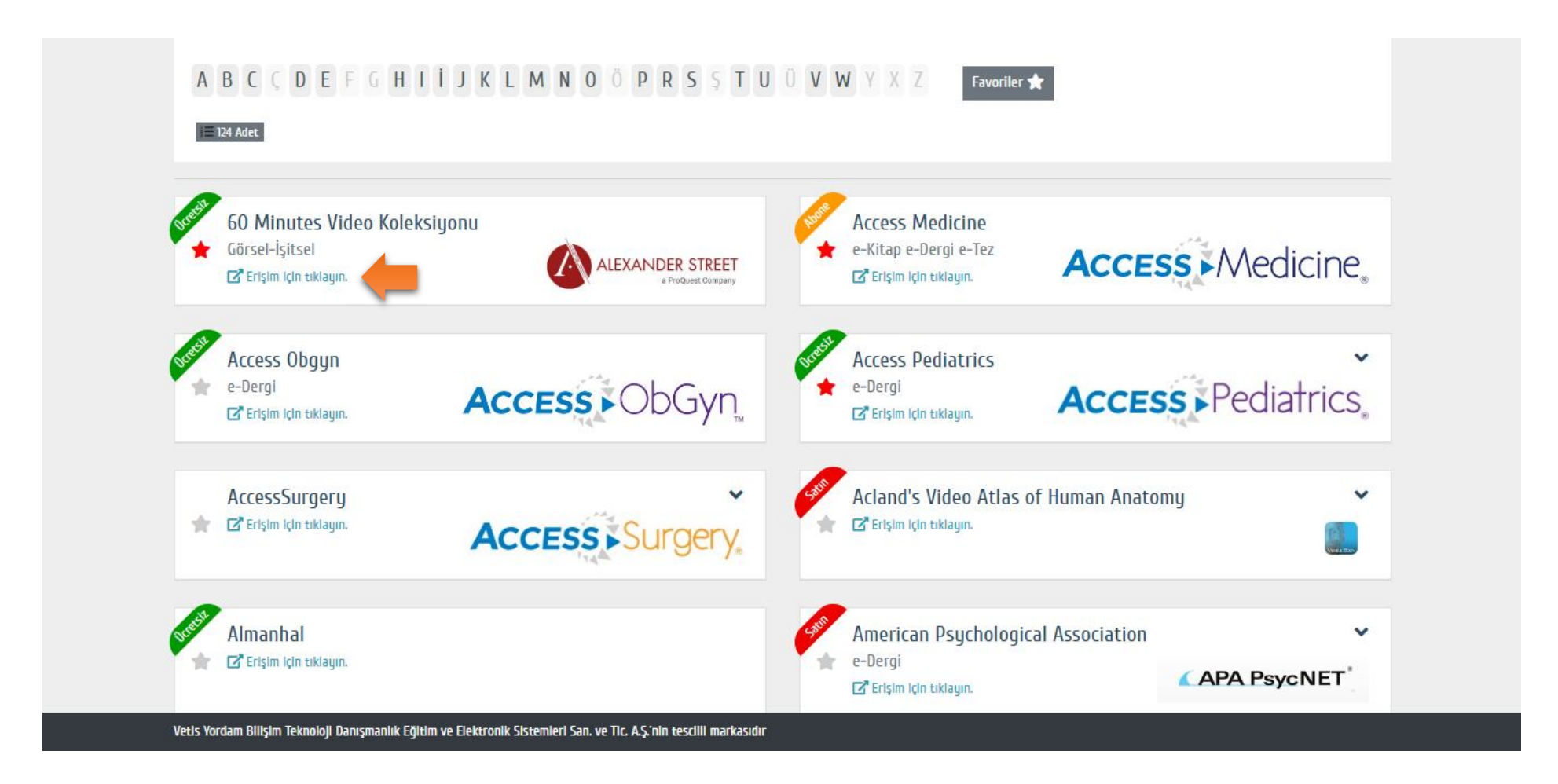

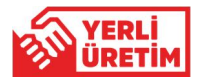

Araştırmacılar herhangi bir veritabanına bağlandıklarında o veritabanının yasal olarak hangi kuruma ait olduğu bilgisini de aşağıdaki gibi görebilirler.

|   | Yeni Arama Yayın                                       | ılar Kullanıcı Kı                                 | lavuzları                                  |                              |                    |                   |                     |                              | Oturum Aç     | 🛁 Klasör              | Tercihler                                                                           | Dil •                           | Yardım      |  |
|---|--------------------------------------------------------|---------------------------------------------------|--------------------------------------------|------------------------------|--------------------|-------------------|---------------------|------------------------------|---------------|-----------------------|-------------------------------------------------------------------------------------|---------------------------------|-------------|--|
|   |                                                        | Arıyor: Maltepe Ü                                 | niversitesi Kütü                           | phane ve Bilgi M             | rkezi Kaynakları   |                   |                     | orcitoci                     |               |                       |                                                                                     |                                 |             |  |
|   |                                                        | Anahtar Sözcük                                    | -                                          | sanat                        |                    |                   | <u>≍</u> Ara        |                              | eltepe.edu.tr | Marmare Egities Valde | stanbul                                                                             |                                 | tepe.edu.tr |  |
|   | <u> </u>                                               | Temel Arama G                                     | elişmiş Arama                              | Arama Geçmişi 🕨              |                    |                   |                     | -                            |               |                       |                                                                                     |                                 |             |  |
| « | Sonuçları Dar                                          | Sonuçları Daralt Arama Sonuçları: 1 - 30 / 47,720 |                                            |                              |                    |                   | İlgi                |                              |               |                       |                                                                                     | Diğer Kaynaklar 🗸               |             |  |
|   | Mevcut Arama                                           | ~                                                 |                                            | Pub                          | lications          |                   |                     | Research Starter             |               |                       |                                                                                     | UpToDate                        |             |  |
|   | Boolean/İfade:<br>sanat<br>Genisleticiler              |                                                   | Looking for this Publication?<br>Art-Sanat |                              |                    |                   |                     |                              |               |                       | <ul> <li>Bates</li> <li>Hukul</li> <li>JGAT</li> <li>Jurix</li> <li>SOBİ</li> </ul> | Visual Gui<br>k Türk<br>E<br>AD | de          |  |
|   | Eşdeğer konuları<br>uygula<br>Sınırlavıcılar           | X                                                 | Search within Publication Q                |                              |                    |                   |                     |                              |               |                       | <ul><li>Türkiye Atıf Dizini</li><li>World eBook Library</li></ul>                   |                                 |             |  |
|   | Kütüphane<br>Koleksiyonu'nda<br>Bulunur                |                                                   | 1. Güncel Sanat                            |                              |                    |                   |                     |                              |               |                       |                                                                                     |                                 |             |  |
|   | Şuna Sınırla:                                          | ~                                                 | e Kitar                                    | Antalya : Bay Tur<br>Merkezi | Medya Tur. Sey. Ta | şıma, 2018 Langua | ge: Turkish, Verita | banı: Maltepe Üniversitesi k | Kütüphane ve  | e Bilgi               |                                                                                     |                                 |             |  |
|   | <ul> <li>Kütüphane</li> <li>Koleksiyonu'nda</li> </ul> | Bulunur                                           | е-клар                                     |                              | Katalog Kaydir     | ii Goruntule      |                     |                              |               |                       |                                                                                     |                                 |             |  |
|   | Yalnızca Katalog                                       |                                                   |                                            | Konum                        |                    | Yer No.           |                     | Durum                        |               |                       |                                                                                     |                                 |             |  |

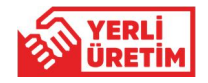

Vetis eklenti ikonu tarayıcınızda bu 🐼 renkte ise, araştırmacının üye oturumu açmadığı veya herhangi bir veritabanı üzerinde araştırma yapmadığı durumunu ifade eder.

Vetis eklenti ikonu tarayıcınızda bu 💽 renkte ise, araştırmacının üye oturumu açtığı ve hangi veritabanı üzerinde araştırma yaptığı durumunu ifade eder.

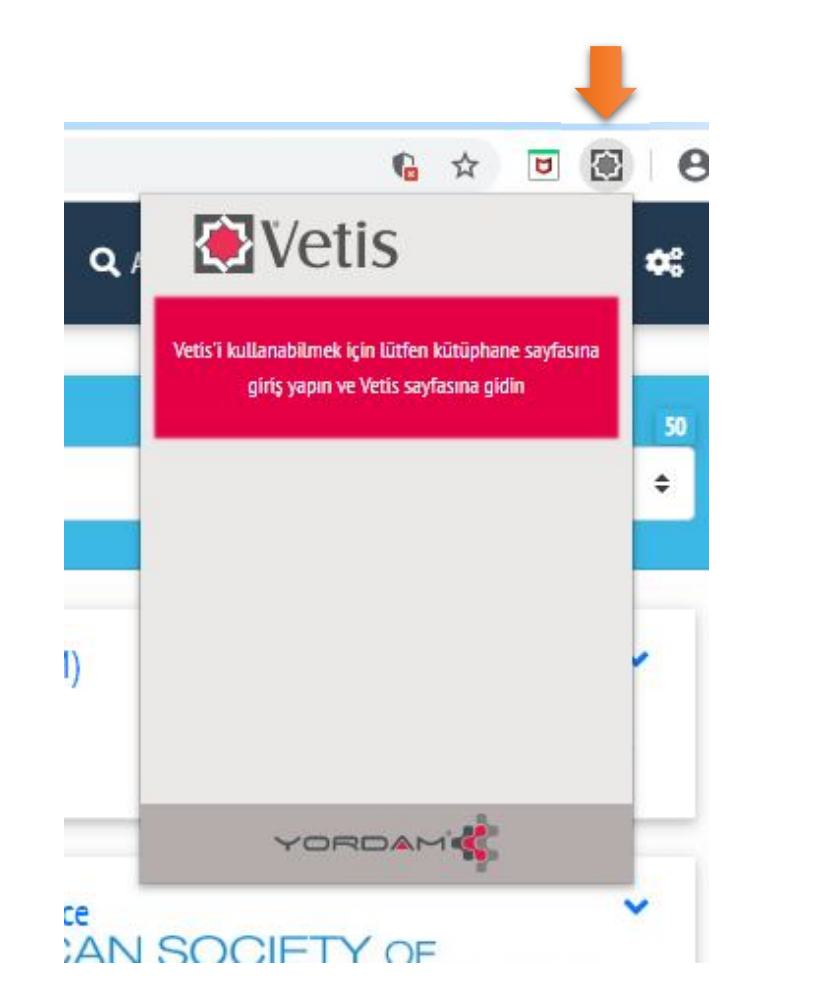

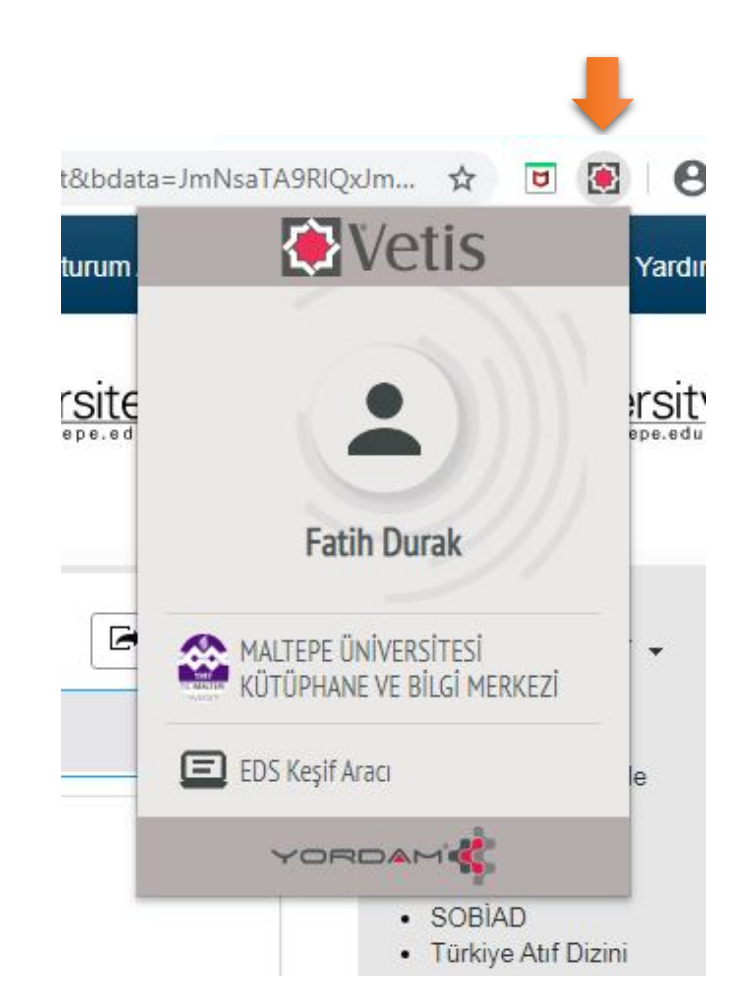

Not: Kişisel Verileri Koruma Kanunu (KVK) uyarınca Vetis üzerinden yapılan sorgu kelimeleri kayıt altına alınmamaktadır. Vetis sadece istatistiksel verileri toplamaktadır.